# ParaBench

Releasenotes

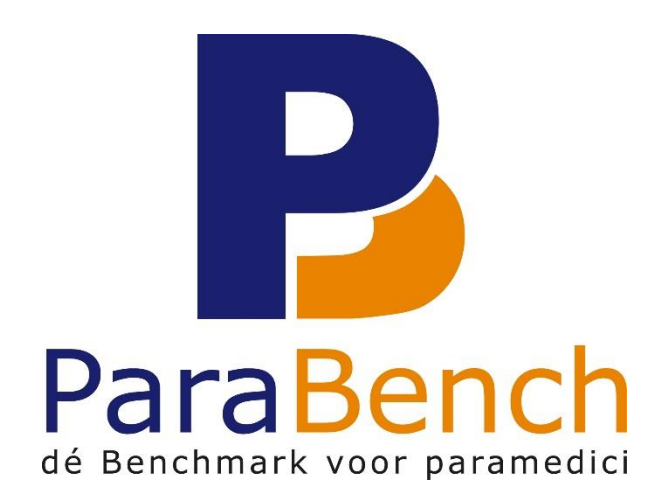

ParaBench versie 2.0

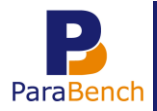

## Inhoudsopgave

| .2 |
|----|
| .3 |
| .3 |
| .4 |
| .4 |
| .5 |
| .5 |
| .5 |
| .8 |
| 11 |
| 16 |
| 17 |
| 19 |
| 20 |
| 22 |
| 22 |
|    |

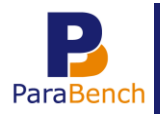

### Hoofdstuk 1 Releasenotes

Een nieuwe versie van ParaBench: nieuwe mogelijkheden, verbeteringen en oplossingen.

Versie 2.0 is een versie met veel nieuwe dashboards, nieuwe tabs en mogelijkheden.

Zo is er een geheel nieuwe tab "Trends" beschikbaar, waarop u per maand, kwartaal en jaar gegevens kunt bekijken.

Ook is er een grote wens van gebruikers verwezenlijkt: supervisiedashboards voor praktijk- en netwerkbeheerders. Hierop kunnen praktijken en/of locaties met elkaar vergeleken worden, en kunnen praktijkbeheerders hun eigen medewerkers met elkaar vergelijken.

Verder is er een nieuwe tab "Klinimetrie" toegevoegd, waarop de gemiddelde scores van diverse meetinstrumenten met elkaar vergeleken kunnen worden.

Hierna vindt u bij "Nieuwe mogelijkheden" een volledig overzicht van alle nieuwe mogelijkheden. Ook zijn er een aantal kleine verbeteringen doorgevoerd. Zo is bijvoorbeeld "Reuma" toegevoegd aan de niet chronische klachten. Zie hiervoor de lijst onder "Diverse kleinere uitbreidingen en verbeteringen".

Tot slot zijn er ook een aantal problemen opgelost. Zie hiervoor de lijst onder "Oplossingen".

1.1 Nieuwe mogelijkheden

- *Tip: zie hoofdstuk 2 voor een uitgebreide beschrijving van de nieuwe mogelijkheden.* 

Om praktijken, locaties en medewerkers onderling met elkaar te vergelijken en benchmarken, zijn er 3 nieuwe supervisiedashboards ontwikkeld. Deze dashboards zijn speciaal voor praktijk- en netwerkbeheerders.

Als u gegevens uploadt naar ParaBench, bevat de upload alleen gegevens van afgesloten verwijzingen. De behandelingen op zo'n verwijzing kunnen zijn uitgevoerd over meerdere jaren. Voorheen werd het totaal aantal uitgevoerde behandelingen getoond in het jaar waarin de verwijzing is afgesloten. Daardoor leek het alsof alle behandelingen hebben plaatsgevonden in het jaar waarin de verwijzing is afgesloten.

Voortaan kunt u ook zien hoeveel behandelingen in een bepaald jaar zijn uitgevoerd (per chronische/niet chronische klacht). Daarvoor is een nieuwe tab "Trends" toegevoegd.

De resultaten van een aantal meetinstrumenten uit de fysio- en oefentherapie verslaglegging kunnen zichtbaar gemaakt worden op het nieuwe dashboard "Klinimetrie". U kunt de begin- en eindmetingen, verschilscores en een eventuele verschilscores per klacht bekijken en benchmarken.

Het type klacht voor de benchmark en dashboards wordt in ParaBench bepaald aan de hand van de verwijsdiagnosecode die u in Intramed heeft ingevuld in de verwijzing. Sommige praktijken gebruiken ook de paramedische diagnosecode in de verwijzing. U kunt voortaan kiezen of u de verwijsdiagnosecode of de paramedische diagnosecode wilt gebruiken voor het type klacht.

Voortaan wordt het relatieve aantal recidieven op een andere manier berekend.

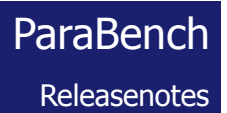

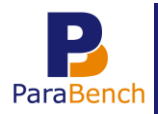

| ParaBench functie  | Omschrijving uitbreiding / verbetering                              |
|--------------------|---------------------------------------------------------------------|
| Dashboard Behandel | Op dashboard "Behandel gem." ziet u een aantal grafieken met        |
| gemiddelde         | gegevens over het aantal behandelingen. Daarbij was niet te zien om |
|                    | hoeveel patiënten het ging. Voortaan wordt het aantal patiënten     |
|                    | getoond als u met de muis op een kolom in de grafiek gaat staan.    |
| Chronisch / niet   | Op de tabs "Behandel gem.", "Wachttijd", "Instroom", "Omzet",       |
| chronisch          | "Behandelduur" en "Recidieven" is de klacht "Reuma" toegevoegd bij  |
|                    | het overzicht van niet chronische klachten.                         |
| Dashboard FPM      | Vanaf oktober 2013 wordt een nieuwe vragenlijst verstuurd door      |
|                    | Fysio Prestatie Monitor. Daarin wordt in plaats van de "Ervaren     |
|                    | behandelkwaliteit" het "Verwachtingsmanagement behandelproces"      |
|                    | uitgevraagd.                                                        |
|                    | Op het dashboard "FPM" is in de eerste grafiek de kolom             |
|                    | "verwachtingsmanagement" toegevoegd.                                |
|                    | Omdat er ook nog gegevens van de ervaren behandelkwaliteit          |
|                    | ontvangen kunnen zijn/worden, blijft "Ervaren behandelkwaliteit"    |
|                    | nog zichtbaar.                                                      |

### 1.2 Diverse kleinere uitbreidingen en verbeteringen

#### 1.3 Oplossingen

Mede dankzij de oplettendheid van gebruikers zijn een aantal problemen opgelost. Het gaat hierbij om:

| ParaBench functie | Probleem en oplossing                                                  |
|-------------------|------------------------------------------------------------------------|
| Instroom          | Via het dashboard "Instroom" kunt u via de grafiek "Instroom" kiezen   |
|                   | voor "met verwijzing". Als u vervolgens op "Medisch specialist"        |
|                   | klikte, kreeg u een overzicht waarbij de legenda niet volledig getoond |
|                   | werd. Dit is opgelost.                                                 |
| Wachttijd         | Via het dashboard "Wachttijd" ziet u het overzicht "Gemiddelde         |
|                   | wachttijd chronische klachten, aantal dagen per type klacht". De       |
|                   | klachtomschrijvingen liepen door in de grafiek. Dit is opgelost.       |

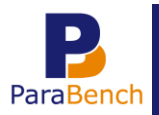

### Hoofdstuk 2 Beschrijving nieuwe mogelijkheden

#### 2.1 Supervisiedashboards

Er zijn 3 verschillende supervisiedashboards:

- Supervisiedashboard praktijken voor praktijkhouder en netwerkbeheerder. Op dit supervisiedashboard ziet u gegevens van uw praktijk(en). De praktijken kunnen dus onderling met elkaar vergeleken worden.
- Supervisiedashboard locaties. Als u meerder locaties heeft ingesteld in Intramed, kunt u de beschikking krijgen over een supervisiedashboard locaties. U kunt dan uw verschillende praktijklocaties onderling met elkaar vergelijken.
- Supervisiedashboard medewerkers. Op het supervisiedashboard medewerkers kunnen \_ gegevens van medewerkers met elkaar vergeleken worden. Daarbij wordt rekening gehouden met het aantal fte.

mid M Let op: om van deze dashboards gebruik te kunnen maken, heeft u een extra licentie nodig. Daarover kunt u contact opnemen met de afdeling verkoop & administratie van Intramed op 0182 – 621 107.

#### 2.1.1 Supervisiedashboard praktijken

Het supervisiedashboard praktijken is speciaal voor praktijk- en netwerkbeheerders. Op dit dashboard kunt u uw verschillende praktijken met elkaar vergelijken. Bij een supervisiedashboard praktijken betreft het meerdere uploads die samen gecombineerd worden tot één dashboard.

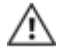

/ Let op: het supervisiedashboard voor een netwerkbeheerder toont alleen relatieve waarden. Alleen de praktijkbeheerder heeft inzicht in de specifieke waarden.

Praktijken kunnen met elkaar vergeleken worden op basis van instroom, zittingen, behandelingen, omzet en recidieven.

#### Supervisiedashboard praktijken openen

Het supervisiedashboard praktijken kunt u openen via tabs die nieuw zijn toegevoegd. Op welke tab u moet klikken, hangt af van uw functie "Netwerkbeheerder" of "Praktijkbeheerder".

- 1 Log in in het portaal van ParaBench.
- 2 Bent u praktijkbeheerder, wijs dan met de muisknop op de tab "Praktijken" en klik op "Supervisie" om het supervisiedashboard te openen. Bent u netwerkbeheerder, wijs dan met de muisknop op de tab "Netwerk" en klik op "Supervisie" om het supervisiedashboard te openen.

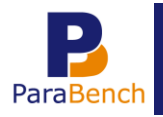

/!\

| Par     | Panel S<br>raBench | upervisiel        | Dashbo        | ards        |        |            |       | F   | raktijk Parabench<br>Ellen Vermeulen |
|---------|--------------------|-------------------|---------------|-------------|--------|------------|-------|-----|--------------------------------------|
|         |                    |                   |               |             |        |            |       | -90 |                                      |
|         | 2 4 5              | 04 05             | 06 07         | 08          | 09     | 10         | 11 👔  |     |                                      |
| Profiel | Dashboard          | Praktijken N      | letwerk 5     | ogout       | 312.16 | 31%        | 122.9 | 1   | manifest of the                      |
| Nummer  | importPeriode      | Supervisie        | User#         |             |        | Herbereker | nen   |     |                                      |
| 136     | 2013-4             | 17-03-14 14:28:16 | 90, Wendy va  | an Ophem    |        | Geen       |       | ٩   |                                      |
| 137     | 2013-4             | 17-03-14 14:28:22 | 106, Richard  | van Deursen |        | Geen       |       | * . |                                      |
| 138     | 2013-4             | 18-03-14 11:04:34 | 107, Ellen Ve | rmeulen     |        | Geen       |       | 🚖 🔍 |                                      |
| 149     | 2013-4             | 17-03-14 14:29:06 | 129, help     |             |        | Geen       |       | * 🔍 |                                      |
| 152     | 2013-4             | 17-03-14 14:29:14 | 1, Beheerder  | r           |        | Geen       |       | 🔶 🔍 |                                      |

3 Klik op het icoon  $\Rightarrow$  achter een upload om het supervisiedashboard te openen.

*Let op: Een supervisiedashboard bestaat meestal uit meerdere uploads. Alleen achter de upload van de praktijk waaraan de praktijk- of netwerkbeheerder is gekoppeld, is het icoon*  $\uparrow$  *zichtbaar.* 

#### Supervisiedashboard praktijken gebruiken

Op het supervisiedashboard kunt u aan de linkerkant navigeren naar de verschillende categorieën.

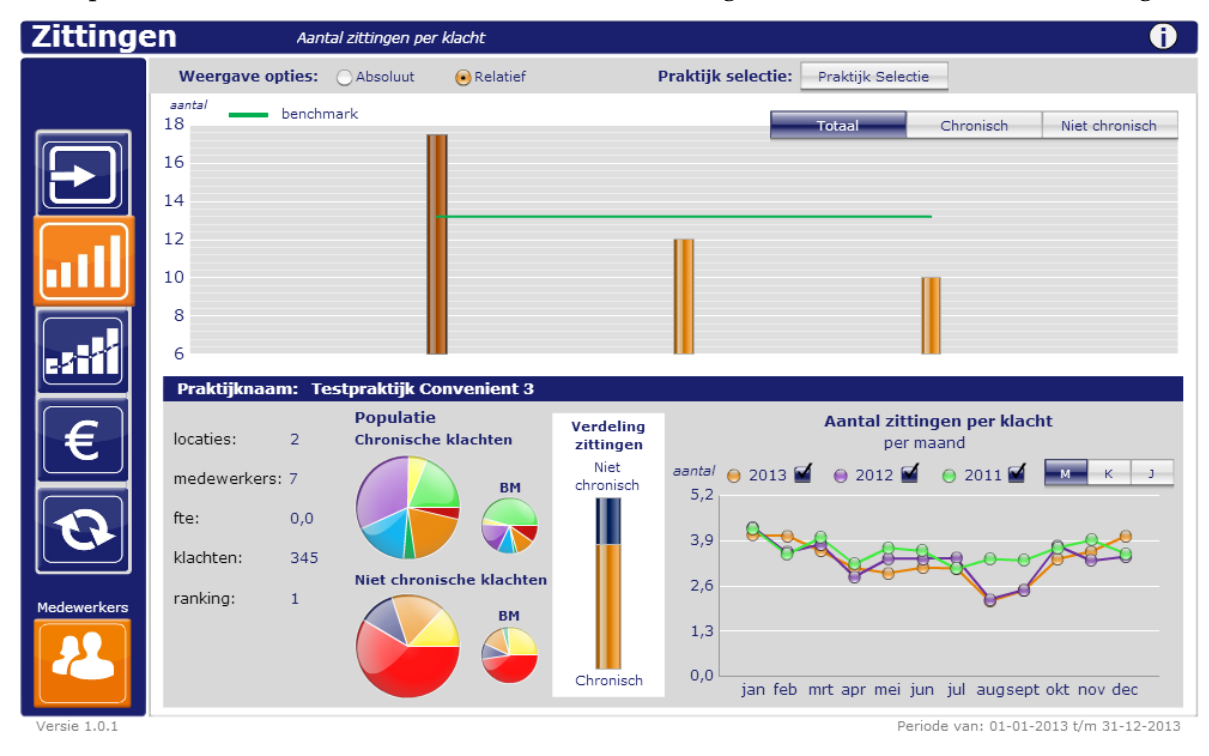

De verschillende praktijken worden getoond in de bovenste grafiek. Daarbij kunt u als praktijkbeheerder kiezen om de gegevens "Absoluut" of "Relatief" te tonen, en of u de gegevens van alle klachten ("Totaal"), "Chronisch" of "Niet chronisch" wilt weergeven.

| Weergave opties: OAbsoluut 💽 Relation | Praktijk selectie: | Praktijk Selectie |           |                |
|---------------------------------------|--------------------|-------------------|-----------|----------------|
| %<br>100                              |                    | Totaal            | Chronisch | Niet chronisch |

Let op: Als netwerkbeheerder worden alleen de relatieve gegevens getoond.

6

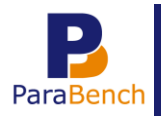

Als u in de bovenste grafiek met de muis op een praktijk wijst, worden de bijbehorende gegevens getoond in de grafieken daaronder.

| Zittinge    | n                     | Aantal zi            | ttingen per klacht               |                        |                      |                                          | 0              |
|-------------|-----------------------|----------------------|----------------------------------|------------------------|----------------------|------------------------------------------|----------------|
|             | Weergave of           | oties: 🔾             | Absoluut 📀 Relatief              | I                      | Praktijk selectie:   | Praktijk Selectie                        |                |
|             | aantal<br>18<br>16    | benchmark            |                                  |                        |                      | Totaal Chronisch                         | Niet chronisch |
|             | 14<br>12<br>10<br>8   |                      |                                  |                        |                      |                                          |                |
|             | 0<br>Praktijknaaj     | m <sup>.</sup> Testn | raktiik Convenient 3             |                        |                      | 1.001                                    |                |
| €           | locaties:             | 2 (                  | Populatie<br>Chronische klachten | Verdeling<br>zittingen |                      | Aantal zittingen per klacht<br>per maand | :              |
|             | medewerkers<br>fte:   | : 7<br>0,0           | BM                               | Niet<br>chronisch      | aantal ⊖ 2013<br>5,2 | <ul> <li>e) 2012</li></ul>               | мкј            |
| Medewerkers | klachten:<br>ranking: | 345<br>1             | Niet chronische klachten         |                        | 2,6                  | the states                               |                |
| 2           |                       |                      | BM                               | Chronisch              | 1,3<br>0,0 jan feb   | mrt apr mei jun jul augsept (            | okt nov dec    |

U kunt er ook voor kiezen specifieke praktijken met elkaar te vergelijken:

- 1 Klik op de knop "Praktijk Selectie"; er wordt een selectiescherm getoond.
- 2 Klik aan de linkerkant op de praktijk die u wilt vergelijken. (Als u de "Ctrl" toets ingedrukt houdt, kunt u direct meerdere praktijken selecteren.)
- 3 Klik op de knop "Voeg toe";

| Zittinge    | en           | Aantal zittingen pe | r klacht   |                    |                   | 0                        |
|-------------|--------------|---------------------|------------|--------------------|-------------------|--------------------------|
|             | Weergave     | opties: OAbsoluut   | 🖲 Relatief | Praktijk selectie: | Praktijk Selectie |                          |
|             | aantal<br>18 | benchmark           |            |                    | Totaal            | hronisch Niet chronisch  |
|             | 16           |                     |            |                    |                   |                          |
|             | 14           |                     |            |                    |                   |                          |
|             | 12           |                     |            |                    |                   |                          |
|             | 10           |                     |            |                    |                   |                          |
|             | 8            |                     |            |                    |                   |                          |
|             | 6            |                     |            |                    |                   |                          |
|             | Locatier     | ſ                   |            |                    |                   |                          |
| I € I       | medewerk     | Locatio             | es         | 5                  | Selectie          | de k <mark>achten</mark> |
|             | fte:         | Noordkade 94, Wa    | tel        | Voes toe           |                   | 1 М К Ј                  |
|             | klachten:    | Noordkade 94, Wa    | ddinxveen  | Verwijder          |                   |                          |
|             | ranking:     |                     |            |                    |                   |                          |
| Medewerkers |              |                     |            |                    |                   |                          |
|             |              |                     |            |                    | Update            |                          |
|             |              |                     |            |                    |                   |                          |

de praktijken zijn zichtbaar in de lijst "Selectie".

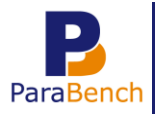

- 4 Klik op de knop "Update" om de gegevens in de grafiek te tonen.
- 5 Sluit het selectiescherm.

U kunt de praktijkselectie weer verwijderen door op de knop "Reset Selectie" te klikken.

| Weergave opties: OAbsoluut | 🖲 Relatief | Praktijk selectie: | Praktijk Selectie | Reset Selectie | -              |
|----------------------------|------------|--------------------|-------------------|----------------|----------------|
| %<br>100                   |            |                    | Totaal            | Chronisch      | Niet chronisch |
| 90                         |            |                    |                   |                |                |

#### 2.1.2 Supervisiedashboard locaties

Als u één praktijk heeft kunt u het supervisiedashboard praktijken gebruiken, maar u kunt geen gegevens met elkaar vergelijken.

Als u één praktijk met meerdere locaties heeft ingesteld, kunt u de beschikking krijgen over het supervisiedashboard locaties. Daarmee kunt u de verschillende locaties binnen één praktijk met elkaar vergelijken.

Bij het supervisiedashboard locaties betreft het één upload waarin onderscheid wordt gemaakt tussen locatie. Dit doet ParaBench aan de hand van de ingestelde gegevens in Intramed via menu [Systeem], [Organisatie], [Praktijkgegevens], tabblad "3. Locaties".

Let op: om van dit dashboard gebruik te kunnen maken, heeft u een extra licentie nodig die alleen verkrijgbaar is voor praktijkbeheerders. Daarover kunt u contact opnemen met de afdeling verkoop & administratie van Intramed op 0182 – 621 107.

Locaties kunnen met elkaar vergeleken worden op basis van instroom, zittingen, behandelingen, omzet en recidieven.

#### Supervisiedashboard locaties openen

Het supervisiedashboard locaties kunt u openen via de tab "Dashboard".

- 1 Klik op de tab "Dashboard".
- 2 Klik op het icoon in achter een upload om het supervisiedashboard locaties te openen.

| Dashboards |                    |                 |                                    |                                  |                                        |                               |                     |   |   |   |   |
|------------|--------------------|-----------------|------------------------------------|----------------------------------|----------------------------------------|-------------------------------|---------------------|---|---|---|---|
| Import#    | Praktijk           | Netwerk         | <u>Datum/Tijd</u><br><u>Upload</u> | <u>Jaar</u><br><u>afgesloten</u> | <u>Begindatum</u><br>dashboard         | <u>Einddatum</u><br>dashboard | <u>HerberekenId</u> |   |   |   |   |
| 1242       | Testpraktijk<br>25 | Test<br>netwerk | 24-03-14 11:58:55                  |                                  | 01-01-2013                             | 31-12-2013                    | 1                   | * | Ъ | ٩ | 6 |
| 1241       | Testpraktijk<br>25 | Test<br>netwerk | 24-03-14 11:21:45                  |                                  | 01-01-2013                             | 31-12-2013                    | 1                   | * | đ |   | ଶ |
| 1240       | Testpraktijk<br>25 | Test<br>netwerk | 24-03-14 09:57:55                  |                                  | 01-01-2013                             | 31-12-2013                    | 1                   | * | b | ٩ | ଶ |
| 1239       | Testpraktijk<br>25 | Test<br>netwerk | 24-03-14 09:27:49                  |                                  | 01-01-2013                             | 31-12-2013                    | 1                   | * | đ |   | ଶ |
|            |                    |                 |                                    | Eerste                           | 1 tot en met 4 van 4<br>Vorige Volgend | e Laatste                     |                     |   |   |   |   |

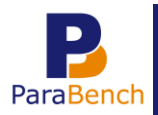

#### Supervisiedashboard locaties gebruiken

Op het supervisiedashboard locaties kunt u aan de linkerkant navigeren naar de verschillende categorieën.

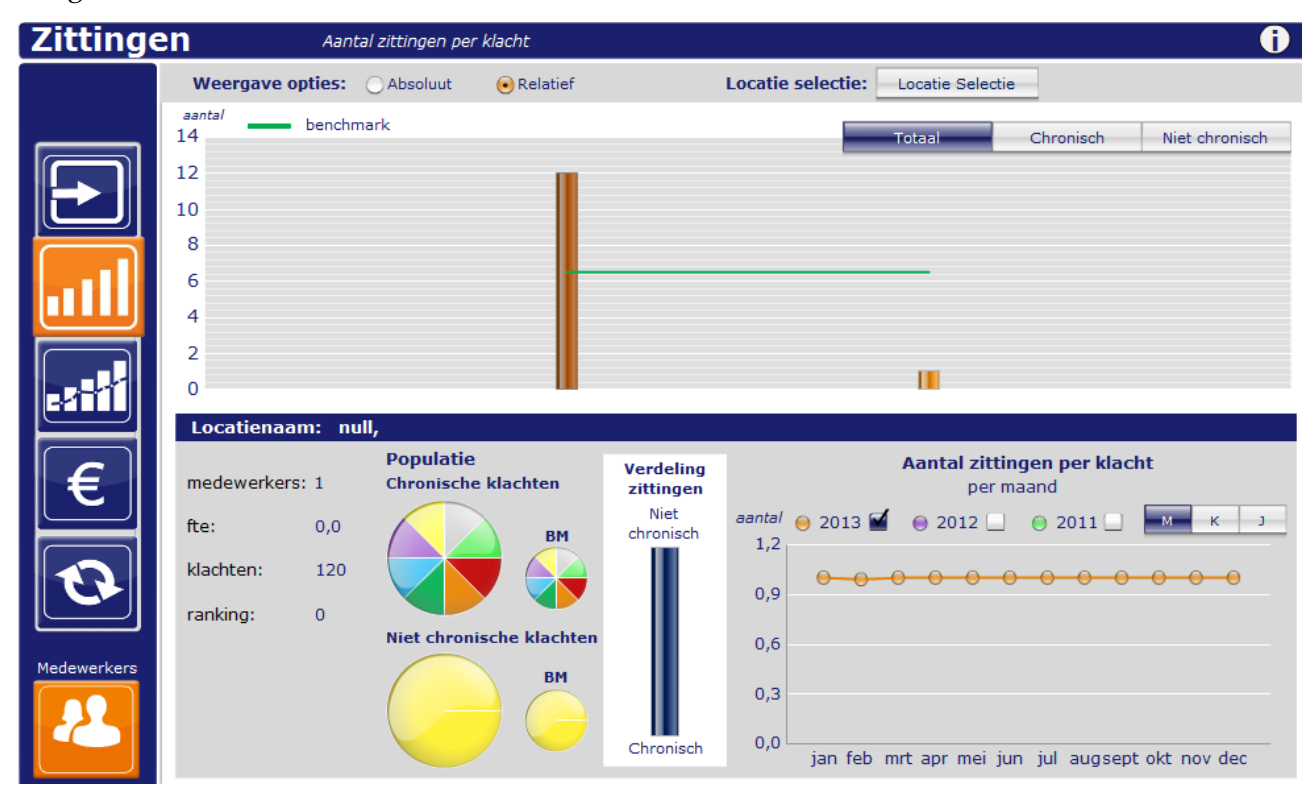

De verschillende locaties worden getoond in de bovenste grafiek. Daarbij kunt u kiezen om de gegevens "Absoluut" of "Relatief" te tonen, en of u de gegevens van alle klachten ("Totaal"), "Chronisch" of "Niet chronisch" wilt weergeven.

| Weergave opties: OAbsolu | uut 📀 Relatief | Locatie selectie: | Locatie Selec | tie       |                |
|--------------------------|----------------|-------------------|---------------|-----------|----------------|
| %<br>L20                 |                |                   | Totaal        | Chronisch | Niet chronisch |

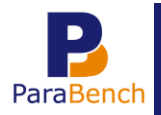

Als u in de bovenste grafiek met de muis op een locatie wijst, worden de bijbehorende gegevens getoond in de grafieken daaronder.

| Zittinge                                                                                                    | en Aa                                                                       | ntal zittingen per klacht                                                         |                                             | ( <b>j</b>                                                                                                    |
|----------------------------------------------------------------------------------------------------|-----------------------------------------------------------------------------|-----------------------------------------------------------------------------------|---------------------------------------------|----------------------------------------------------------------------------------------------------|
|                                                                                                    | Weergave opties:                                                            | Absoluut 💽 Relatief                                                               |                                             | Locatie selectie: Locatie Selectie                                                                                                    |
|                                                                                                    | aantal bench<br>14                                                          | nmark                                                                             |                                             | Totaal Chronisch Niet chronisch                                                                                                    |
|                                                                                                    | 12                                                                          |                                                                                   |                                             |                                                                                                    |
|                                                                                                    | 10                                                                          |                                                                                   |                                             |                                                                                                    |
|                                                                                                    | 8                                                                           |                                                                                   |                                             |                                                                                                    |
| الللك                                                                                                    | 4                                                                           |                                                                                   |                                             |                                                                                                    |
|                                                                                                    | 2                                                                           |                                                                                   |                                             |                                                                                                    |
|                                                                                                    | 0                                                                           |                                                                                   |                                             |                                                                                                    |
| 3-11 L                                                                                                    | 0                                                                           |                                                                                   |                                             |                                                                                                    |
|                                                                                                    | Locatienaam: I                                                              | null,                                                                             |                                             |                                                                                                    |
| €                                                                                                    | Locatienaam: medewerkers: 1                                                 | null,<br>Populatie<br>Chronische klachten                                         | Verdeling<br>zittingen                      | Aantal zittingen per klacht<br>per maand                                                                                                    |
|                                                                                                    | Locatienaam: medewerkers: 1<br>fte: 0,0                                     | null,<br>Populatie<br>Chronische klachten<br>BM                                   | Verdeling<br>zittingen<br>Niet<br>chronisch | Aantal zittingen per klacht<br>per maand<br>aantal ⊖ 2013                                                                                                    |
| €<br>€                                                                                                    | Locatienaam: 1<br>medewerkers: 1<br>fte: 0,0<br>klachten: 120               | Populatie<br>Chronische klachten                                                  | Verdeling<br>zittingen<br>Niet<br>chronisch | Aantal zittingen per klacht<br>per maand<br>aantal • 2013 • 2012 • 2011 • • × J                                                                                                    |
| €<br>€                                                                                                    | Locatienaam: 1<br>medewerkers: 1<br>fte: 0,0<br>klachten: 120<br>ranking: 0 | Populatie<br>Chronische klachten                                                  | Verdeling<br>zittingen<br>Niet<br>chronisch | Aantal zittingen per klacht<br>per maand<br>aantal ⊕ 2013                                                                                                    |
| E Coole Coole Cool | Locatienaam: 1<br>medewerkers: 1<br>fte: 0,0<br>klachten: 120<br>ranking: 0 | Populatie<br>Chronische klachten<br>BM<br>Niet chronische klachten                | Verdeling<br>zittingen<br>Niet<br>chronisch | Aantal zittingen per klacht<br>per maand<br>aantal • 2013 • 2012 • 2011 • • • •                                                                                                    |
| Medewerkers                                                                                                    | Locatienaam: 1<br>medewerkers: 1<br>fte: 0,0<br>klachten: 120<br>ranking: 0 | Null,<br>Populatie<br>Chronische klachten<br>BM<br>Niet chronische klachten<br>BM | Verdeling<br>zittingen<br>Niet<br>chronisch | Aantal zittingen per klacht<br>per maand         aantal       2013 <ul> <li>2012</li> <li>2011</li> <li>2011</li></ul> |
| Medewerkers                                                                                                    | Locatienaam: 1<br>medewerkers: 1<br>fte: 0,0<br>klachten: 120<br>ranking: 0 | Null,<br>Populatie<br>Chronische klachten<br>BM<br>Niet chronische klachten<br>BM | Verdeling<br>zittingen<br>Niet<br>chronisch | Aantal zittingen per klacht<br>per maand         aantal       ● 2013       ● 2012       ● 2011       ■ κ 3         1,2       ●       ●       ●       ●       ●       ●       ●       ●         0,9       ●       ●       ●       ●       ●       ●       ●       ●       ●       ●       ●       ●       ●       ●       ●       ●       ●       ●       ●       ●       ●       ●       ●       ●       ●       ●       ●       ●       ●       ●       ●       ●       ●       ●       ●       ●       ●       ●       ●       ●       ●       ●       ●       ●       ●       ●       ●       ●       ●       ●       ●       ●       ●       ●       ●       ●       ●       ●       ●       ●       ●       ●       ●       ●       ●       ●       ●       ●       ●       ●       ●       ●       ●       ●       ●       ●       ●       ●       ●       ●       ●       ●       ●       ●       ●       ●       ●       ●       ●       ●       ●       ●       ●       ●       ●       ●                                                                                                    |

U kunt er ook voor kiezen specifieke locaties met elkaar te vergelijken:

- 1 Klik op de knop "Locatie Selectie"; er wordt een selectiescherm getoond.
- 2 Klik aan de linkerkant op de locatie die u wilt vergelijken. (Als u de "Ctrl" toets ingedrukt houdt, kunt u direct meerdere locaties selecteren.)
- 3 Klik op de knop "Voeg toe";

| Zittinge    | en                      | Aantal zittingen pe           | r klacht    |                   |                  | 0                        |
|-------------|-------------------------|-------------------------------|-------------|-------------------|------------------|--------------------------|
|             | Weergave                | e opties: OAbsoluut           | 🖲 Relatief  | Locatie selectie: | Locatie Selectie | 3                        |
|             | <sup>aantal</sup><br>14 | <ul> <li>benchmark</li> </ul> |             |                   | Totaal           | Chronisch Niet chronisch |
|             | 12                      |                               |             |                   |                  |                          |
|             | 10                      |                               |             |                   |                  |                          |
|             | 8                       |                               |             |                   |                  |                          |
|             | 4                       |                               |             |                   |                  |                          |
|             | 2                       |                               |             |                   |                  |                          |
|             | 0                       |                               |             |                   |                  |                          |
|             | Locatier                | (                             |             |                   |                  | X                        |
| E           | medewerl                | Locati                        | es          |                   | Selectie         | r klac <mark>ht</mark>   |
|             | fter                    | Noordkade 94a, W              | /addinxveen |                   |                  | мкј                      |
|             | klachton:               | Noordkade 94d, W              | /addinxveen | oeg toe           |                  |                          |
| U           | Kiachtern.              |                               | (v          | erwijder          |                  |                          |
|             | ranking:                |                               |             |                   |                  |                          |
| Medewerkers |                         |                               |             |                   | Undata           |                          |
|             |                         |                               |             |                   | Update           |                          |
|             |                         |                               | Unit        | jan feb           | mrt apr mei jun  | jul augsept okt nov dec  |

de locaties zijn zichtbaar in de lijst "Selectie".

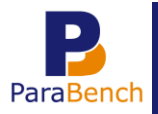

- 4 Klik op de knop "Update" om de gegevens in de grafiek te tonen.
- 5 Sluit het selectiescherm.

U kunt de locatieselectie weer verwijderen door op de knop "Reset Selectie" te klikken.

| Weergave opties: OAbsoluut | 🖲 Relatief | Locatie selectie: | Locatie Selec | tie | Reset Se | lectie  |         |
|----------------------------|------------|-------------------|---------------|-----|----------|---------|---------|
| %<br>120                   |            |                   | Totaal        | Cł  | nronisch | Niet ch | ronisch |

#### 2.1.3 Supervisiedashboard medewerkers

Het supervisiedashboard medewerkers is speciaal voor praktijkbeheerders. Medewerkers binnen één praktijk kunnen met elkaar vergeleken worden op basis van instroom, zittingen, behandelingen, omzet en recidieven.

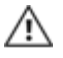

Let op: om van dit dashboard gebruik te kunnen maken, heeft u een extra licentie nodig die alleen verkrijgbaar is voor praktijkbeheerders. Daarover kunt u contact opnemen met de afdeling verkoop & administratie van Intramed op 0182 – 621 107.

#### Deeltijdpercentage medewerkers instellen

Voordat u het supervisiedashboard medewerkers opent, is het nodig dat u het deeltijdpercentage van medewerkers instelt. De medewerkergegevens kunnen dan eerlijk met elkaar vergeleken worden.

- 1 Klik op de tab "Profiel".
- 2 Klik op de knop "Aanvullende praktijkgegevens".
- 3 Klik in de rubriek "Medewerkers" op het icoon achter de medewerker van wie u de gegevens wilt wijzigen.
- 4 Klik in de rubriek "Deeltijdpercentages" op het icoon  $\mathscr{P}$  in een regel om een bestaand deeltijdpercentage aan te passen, of klik op de knop "Toevoegen" om een nieuw percentage toe te voegen.
- 5 Vul het veld "Deeltijdpercentage (%)" in. Het aantal fte wordt dan automatisch berekend, en ziet u terug in uw dashboards.

| Profiel                         | Dashboard  | Praktijken | Netw |
|---------------------------------|------------|------------|------|
| Praktijk#                       | 1          |            |      |
| AGB-code praktijk               | 1          |            |      |
| ZVL-nummer                      | 4000001    |            |      |
| Voornaam                        | piet       |            |      |
| Datum in dienst                 | 03-02-2014 |            |      |
| Deeltijdpercentage<br>toevoegen |            |            |      |
| Deeltijdpercentage<br>(%)       | 60         |            |      |
| Vanaf jaar                      | 2002       |            |      |
| Vanaf kwartaal                  | 1          |            |      |
| T/m jaar                        |            |            |      |
| T/m kwartaal                    |            |            |      |
| Toevoegen<br>Annuleren          |            |            |      |

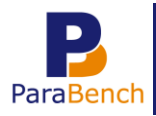

1

Klik op de knop "Wijzigen" of "Toevoegen" om de gegevens te bewaren. 6

Vervolgens kunt u het supervisiedashboard openen.

#### Supervisiedashboard medewerkers openen

U kunt het supervisiedashboard medewerkers gebruiken in combinatie met het supervisiedashboard voor praktijken/locaties. U kunt het supervisiedashboard medewerkers ook

los gebruiken. De manier waarop u het supervisiedashboard medewerkers opent, hangt af van de aanwezigheid van het supervisiedashboard praktijken/locaties.

Supervisiedashboard medewerkers openen als u ook een supervisiedashboard praktijken/locaties heeft:

U kunt het supervisiedashboard medewerkers openen via het supervisiedashboard praktijken/locaties.

- Open het supervisiedashboard praktijken/locaties. Praktijk Parabench Ellen Vermeulen **SupervisieDashboards** ParaBench 09 06 07 08 10 11 Ne Praktijken Dash 312.16 31% Herberel User# 136 2013-4 17-03-14 14:28:16 90, Wendy van Ophem Geen 2013-4 137 17-03-14 14:28:22 106, Richard van Deursen Geen 2013-4 138 18-03-14 11:04:34 107, Ellen Vermeulen Geen 149 2013-4 17-03-14 14:29:06 129, help Geen 152 2013-4 17-03-14 14:29:14 1, Beheerder Geer
- Klik op het icoon 🚖 of ៉ achter een upload om respectievelijk het supervisiedashboard 2 praktijken/locaties te openen.
- Aan de linkerkant kunt u op "Medewerkers" klikken, waarmee het supervisiedashboard 3 medewerkers wordt geopend.

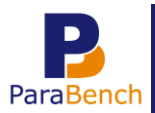

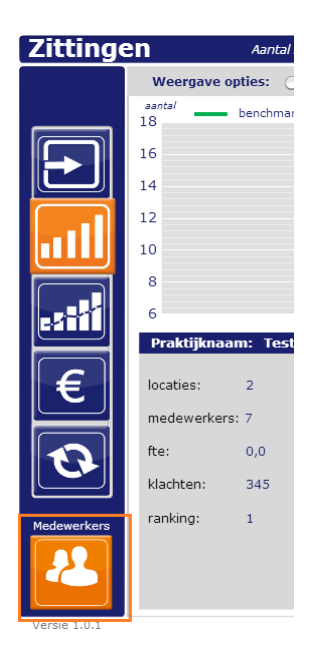

*Let op: het icoon "Medewerkers" is alleen te zien als u een licentie voor het supervisiedashboard medewerkers heeft.* 

- Supervisiedashboard medewerkers openen als u géén supervisiedashboard praktijken/locaties heeft:
- 1 Klik op de tab "Dashboard".
- 2 Klik op het icoon a achter een upload om het supervisiedashboard medewerkers te openen.

| lmport# | Praktijk        | Netwerk         | <u>Datum/Tijd</u><br><u>Upload</u> | <u>Jaar</u><br><u>afgesloten</u> | <u>Begindatum</u><br><u>dashboard</u> | <u>Einddatum</u><br>dashboard | <u>HerberekenId</u> |   |    |    |    |
|---------|-----------------|-----------------|------------------------------------|----------------------------------|---------------------------------------|-------------------------------|---------------------|---|----|----|----|
| 1224    | Testpraktijk 25 | Test<br>netwerk | 04-03-14<br>14:05:09               |                                  | 01-01-2013                            | 31-12-2013                    | 1                   | * | æ  | Q, | 61 |
| 1223    | Testpraktijk 25 | Test<br>netwerk | 04-03-14<br>13:34:25               |                                  | 01-01-2013                            | 31-12-2013                    | 1                   | * | \$ | Q, | 61 |

Dashboards

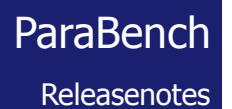

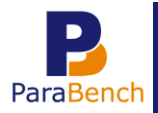

#### Supervisiedashboard medewerkers gebruiken

Op het supervisiedashboard medewerkers kunt u aan de linkerkant navigeren naar de verschillende categorieën.

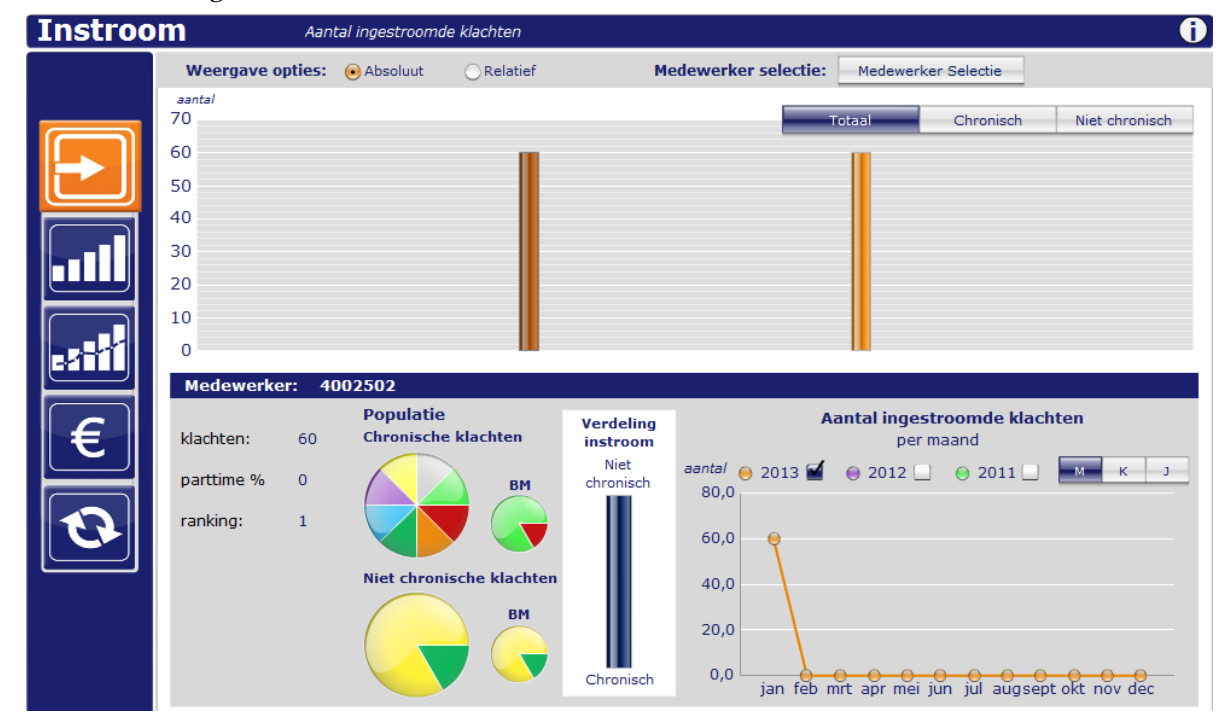

De medewerkers die werkzaam zijn op de betreffende praktijk worden getoond in de bovenste grafiek. Daarbij kunt u kiezen om de gegevens "Absoluut" of "Relatief" te tonen, en of u de gegevens van alle klachten ("Totaal"), "Chronisch" of "Niet chronisch" wilt weergeven.

| Weergave opties: | 🖲 Absoluut | Relatief | Medewerker selectie: | Medewerker S | electie   |                |
|------------------|------------|----------|----------------------|--------------|-----------|----------------|
| aantal<br>2.500  |            |          |                      | Totaal       | Chronisch | Niet chronisch |
| 2.000            |            |          |                      |              |           |                |

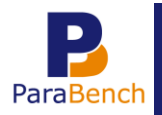

Als u in de bovenste grafiek met de muis op een medewerker wijst, worden de bijbehorende gegevens getoond in de grafieken daaronder.

| Instroc | om                      | Aantal ingestroor | nde klachten      |                       | ()                                                        |
|---------|-------------------------|-------------------|-------------------|-----------------------|-----------------------------------------------------------|
|         | Weergave op             | ties: 🖲 Absoluut  | Relatief          | Me                    | edewerker selectie: Medewerker Selectie                   |
|         | <sup>aantal</sup><br>70 |                   |                   |                       | Totaal Chronisch Niet chronisch                           |
|         | 60                      |                   |                   |                       |                                                           |
|         | 50                      |                   |                   |                       |                                                           |
|         | 40                      |                   |                   |                       |                                                           |
|         | 30                      |                   |                   |                       |                                                           |
|         | 10                      |                   |                   |                       |                                                           |
|         | 0                       |                   |                   |                       |                                                           |
|         | Medewerker              | : 4002502         |                   |                       |                                                           |
| €       | klachten:               | 60 Chronisc       | ie<br>he klachten | Verdeling<br>instroom | Aantal ingestroomde klachten<br>per maand                 |
|         | parttime %              | 0                 | вм                | Niet<br>chronisch     | aantal ⊖ 2013 🖬 ⊖ 2012 _ ⊖ 2011 _ 🔤 K _ J                 |
| O       | ranking:                | 1                 |                   |                       | 60,0                                                      |
|         |                         | Niet chro         | onische klachten  |                       | 40,0                                                      |
|         |                         |                   | ВМ                | Chronisch             | 20,0<br>0,0 ian feb mt anr mei iun iul augset oft nev dec |

U kunt er ook voor kiezen specifieke medewerkers met elkaar te vergelijken:

- 1 Klik op de knop "Medewerker selectie"; er wordt een selectiescherm getoond.
- 2 Klik aan de linkerkant op de medewerker die u wilt vergelijken. (Als u de "Ctrl" toets ingedrukt houdt, kunt u direct meerdere medewerkers selecteren.)
- 3 Klik op de knop "Voeg toe";

| Instroo | m                       | Aanta  | al ingestroomd | e klachten |               |          |               |               | 1                  |
|---------|-------------------------|--------|----------------|------------|---------------|----------|---------------|---------------|--------------------|
|         | Weergave o              | pties: | 🖲 Absoluut     | Relatief   | Medewerker    | electie: | Medewerke     | er Selectie   |                    |
|         | <sup>aantal</sup><br>70 |        |                |            |               |          | Totaal        | Chronisch     | Niet chronisch     |
|         | 60                      |        |                |            |               |          |               |               |                    |
|         | 50                      |        |                |            |               |          |               |               |                    |
|         | 40                      |        |                |            |               |          |               |               |                    |
|         | 30                      |        |                |            |               |          |               |               |                    |
|         | 20                      |        |                |            |               |          |               |               |                    |
|         | 10                      |        |                |            |               |          |               |               |                    |
|         | Modowork                |        |                |            |               |          |               |               |                    |
|         | Medewe                  |        | Medewerk       | ers        |               | Se       | lectie        |               | nten               |
| €       | klachten:               | 40025  | 501            |            |               |          |               |               |                    |
|         | parttime %              | 40025  | 501            |            | Voeg toe      |          |               |               | МКЈ                |
|         | ranking:                | 40025  | 02             |            | ( Verwijder ) |          |               |               |                    |
|         |                         |        |                |            |               |          |               |               |                    |
|         |                         |        |                |            |               |          |               |               |                    |
|         |                         |        |                |            |               |          | Updat         | e )           |                    |
|         |                         | _      |                |            | Chronisch 0,0 | 0        | e e e .       | · · · ·       | <b>— 0 — 0</b> — — |
|         |                         |        |                |            | ]             | an teb n | nrt apr mei j | un jul augsej | pt okt nov dec     |

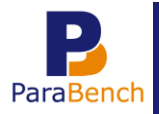

de medewerkers zijn zichtbaar in de lijst "Selectie".

- 4 Klik op de knop "Update" om de gegevens in de grafiek te tonen.
- 5 Sluit het selectiescherm.

U kunt de medewerker selectie weer verwijderen door op de knop "Reset Selectie" te klikken.

| Weergave opties: | 🖲 Absoluut | ORelatief | Medewerker selectie: | Medewerker | Selectie | Res | et Selectie    |
|------------------|------------|-----------|----------------------|------------|----------|-----|----------------|
| aantal<br>1.200  |            |           |                      | Totaal     | Chronis  | ch  | Niet chronisch |
| 1.000            |            |           |                      |            |          |     |                |

#### 2.2 Tab "Trends"

De tab "Trends" bevat gegevens over alle afgesloten klachten (verwijzingen). De zittingen voor zo'n klacht kunnen zijn uitgevoerd over meerdere jaren.

Voor een chronische klacht zijn er bijvoorbeeld 50 zittingen uitgevoerd in 2011 en 50 behandelingen in 2012. Als de verwijzing wordt afgesloten in 2012, worden er 100 zittingen voor de betreffende klacht getoond in 2012, en lijkt het alsof álle zittingen in 2012 plaatsgevonden hebben.

Via het nieuwe dashboard "Trends" is de verdeling van zittingen, omzet, behandelduur en het percentage recidieven inzichtelijker. U kunt namelijk de verdeling in een bepaalde periode zien (maand, kwartaal of jaar).

Bovenaan het dashboard kiest u welke gegevens u wilt weergeven ("Instroom", "Behandelgemiddelde" etc.).

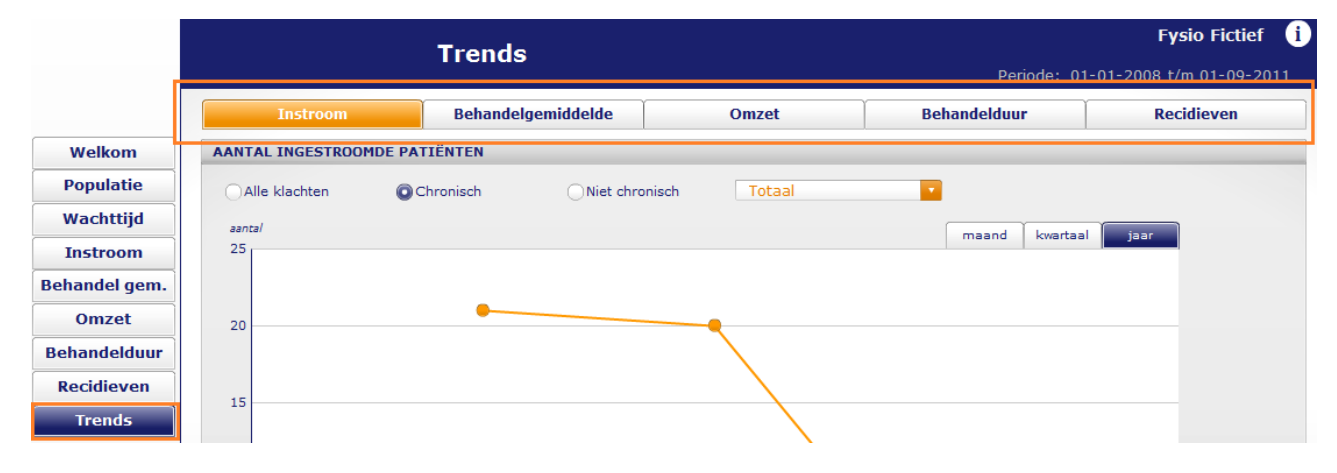

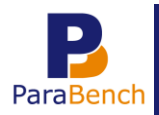

Vervolgens kunt u een onderscheid maken tussen alle klachten, chronisch en niet chronisch. Als u kiest voor "Chronisch" of "Niet chronisch", kunt u ook nog een specifieke klacht selecteren.

|                              |                        | Trends               |                   |               | Fysio Fictief 🪺          |
|------------------------------|------------------------|----------------------|-------------------|---------------|--------------------------|
|                              |                        | Trends               |                   | Periode: 0    | 1-01-2008 t/m 01-09-2011 |
|                              | Instroom               | Behandelgemiddelde   | Omzet             | Behandelduur  | Recidieven               |
| Welkom                       | AANTAL INGESTROOMDE PA | TIËNTEN              |                   |               |                          |
| Populatie                    | Alle klachten          | Chronisch ONiet chro | onisch Totaal     |               |                          |
| Wachttijd                    | aantal                 |                      | Totaal            | maand kwartaa | iaar                     |
| Instroom                     | 25                     |                      | Reuma             |               |                          |
| Behandel gem.                |                        |                      | Neuro             |               |                          |
| Omzet                        | 20                     |                      | Postoperatief     |               |                          |
| Behandelduur                 |                        |                      | Hart-, vaat       |               |                          |
| Recidieven                   | 15                     |                      | Froz. scho,ost,dy | vs.           |                          |
| Trends                       |                        |                      | Overig            |               |                          |
|                              |                        |                      |                   |               |                          |
| FPM                          | 10                     |                      |                   |               |                          |
| Klinimetrie                  |                        |                      |                   | $\backslash$  |                          |
|                              | 5                      |                      |                   |               |                          |
| D                            |                        |                      |                   |               |                          |
|                              | 0                      |                      |                   |               |                          |
| dé Benchmark voor paramedici |                        | 2011                 | 2012              | 2013          |                          |

Tot slot kunt u kiezen over welke periode u de gegevens wilt weergeven: per "maand", "kwartaal" of "jaar".

|               |                       | Trends               |                   | Fysio Fictief  i |                          |
|---------------|-----------------------|----------------------|-------------------|------------------|--------------------------|
|               |                       | Trends               |                   | Periode: 0       | 1-01-2008 t/m 01-09-2011 |
|               | Instroom              | Behandelgemiddelde   | Omzet             | Behandelduur     | Recidieven               |
| Welkom        | AANTAL INGESTROOMDE P | PATIËNTEN            |                   |                  |                          |
| Populatie     | Alle klachten         | Chronisch ONiet chro | nisch Totaal      |                  |                          |
| Wachttijd     | aantal                |                      |                   | maand kwartaa    | al iaar                  |
| Instroom      | 25                    |                      |                   |                  |                          |
| Behandel gem. |                       | -                    |                   |                  |                          |
| Omzet         | 20                    |                      | -                 |                  |                          |
| Behandelduur  |                       |                      | $\langle \rangle$ |                  |                          |
| Recidieven    | 15                    |                      |                   |                  |                          |
| Trends        |                       |                      |                   |                  |                          |

#### 2.3 Tab "Klinimetrie"

Op het nieuwe dashboard "Klinimetrie" kunnen een aantal meetinstrumenten uit de fysio- en oefentherapie verslaglegging zichtbaar gemaakt worden. U kunt de begin- en eindmetingen, verschilscore en een eventuele standaardscore bekijken en benchmarken.

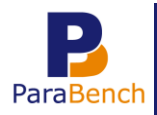

De gegevens van de volgende meetinstrumenten kunnen weergegeven worden in ParaBench:

#### Fysiotherapie

- Berg Balance Scale;
- Disability of the Arm, Shoulder and Hand Questionnaire;
- Hip Injury and Osteoarthritis Outcome Score;
- Knee Injury and Osteoarthritis Outcome Score;
- Movement ABC-II;
- Neck Disability Index;
- Quebec Back Pain Disability Scale;
- RAND-36;
- VAS pijn.

#### Oefentherapie

- Berg Balance Scale;
- Movement ABC-II;
- Neck Disability Index;
- Quebec Back Pain Disability Scale;
- VAS pijn.

Er worden alleen gegevens geëxporteerd van afgesloten klachten, waarbij minimaal één begin en één eindmeting is uitgevoerd, en waarvan de eindmeting binnen de periode valt. Als er meer dan twee metingen voor dezelfde klacht zijn uitgevoerd, worden alleen de eerste en laatste meting gebruikt.

Boven in het scherm kunt u een meetinstrument kiezen.

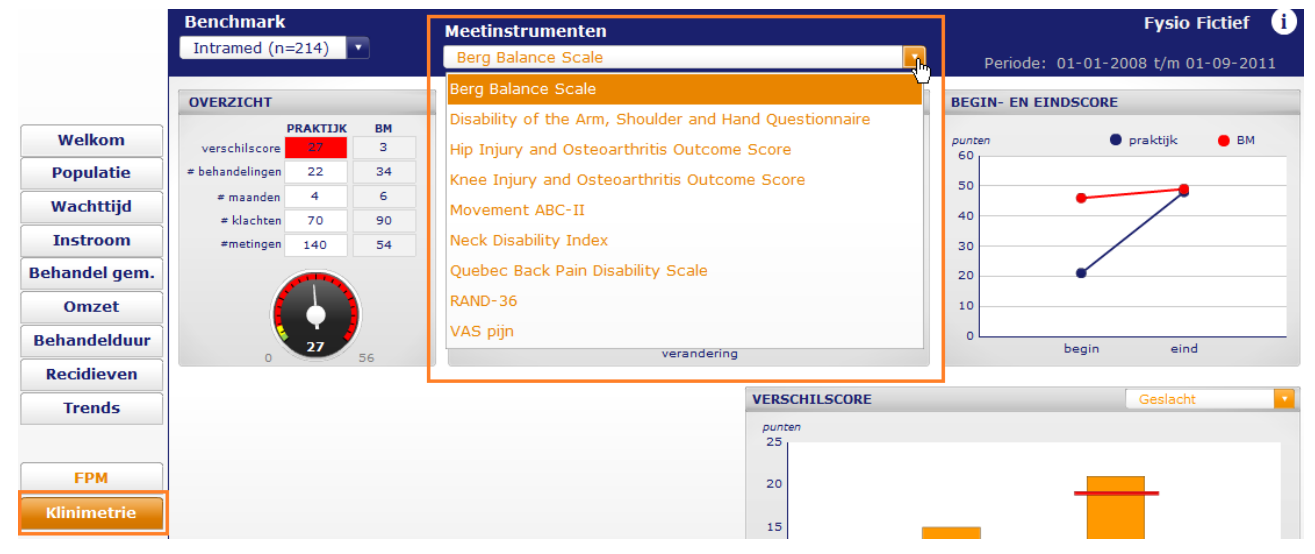

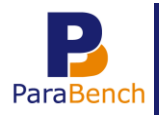

Vervolgens wordt een "Overzicht" en een aantal grafieken getoond: "Resultaat per klacht", "Begin- en eindscore" en "Verschilscore". Bij sommige meetinstrumenten (bijvoorbeeld "VAS pijn") is ook de grafiek "Verschilscore per klacht" beschikbaar.

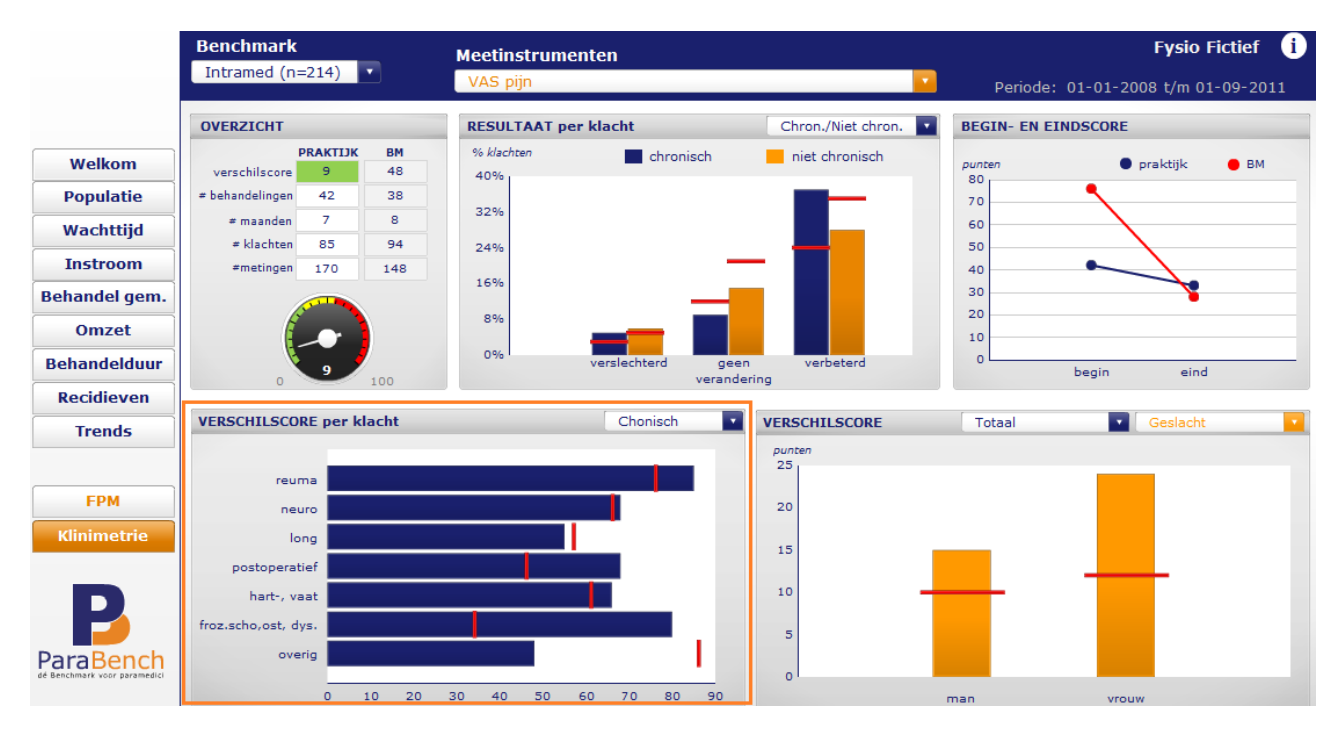

#### 2.4 Paramedische diagnosecode gebruiken

In ParaBench kan voortaan het type klacht bepaald worden aan de hand van de verwijsdiagnosecode, of de paramedische diagnosecode.

Standaard wordt de verwijsdiagnosecode gebruikt voor de benchmark en het dashboard. U kunt instellen dat u de paramedische diagnosecode wilt gebruiken voor het type klacht:

- 1 Ga naar "Profiel".
- 2 Klik onder aan op de knop "Aanvullende praktijkgegevens".
- 3 Vink het vak achter "Paramedische diagnosecode" aan. (Als u weer de verwijsdiagnosecode wilt gebruiken, vinkt u het vak uit.)

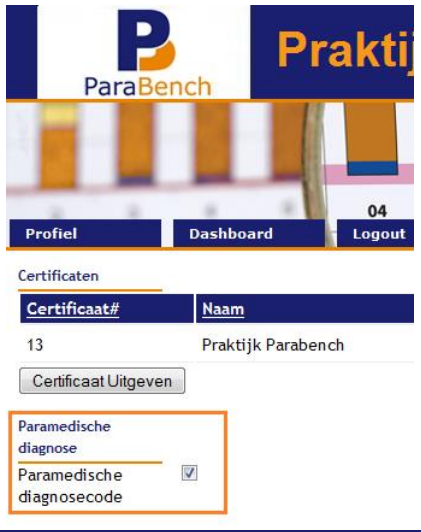

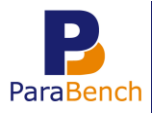

- 4 Klik onder aan op de knop "Wijzigen" om de gegevens te bewaren.
- Let op: al eerder geüploade dashboards hebben nog de oude instelling. We adviseren u om de dashboards opnieuw te uploaden als u de instelling "Paramedische diagnose" wijzigt.
- Let op: als u heeft gekozen om de paramedische diagnosecode te gebruiken, maar u heeft deze **niet** ingevuld in Intramed, wordt de verwijsdiagnosecode gebruikt. Recidieven vormt daarop een uitzondering, om te voorkomen dat de paramedische diagnose wordt vergeleken met de verwijsdiagnose.

*Of de verwijs- of paramedische diagnosecode is gebruikt, is niet zichtbaar in de benchmark of dashboards.* 

#### 2.5 Nieuwe indeling diagnosecodes

Het type klacht wordt in ParaBench verdeeld op basis van de diagnosecode uit de verwijzing. Deze verdeling is verder verfijnd, zodat klachten beter ingedeeld kunnen worden in de juiste groep. Ook wordt daardoor de groep "Overig" kleiner.

Alle reeds geüploade dashboards worden geconverteerd. Het zou dus kunnen dat de verdelingen en de benchmark per type klacht, anders zijn.

| Type klacht     | Diagnosecodes   | Diagnosecodes nu                                                        |
|-----------------|-----------------|-------------------------------------------------------------------------|
|                 | voorheen        |                                                                         |
| Reumatisch      | 00??9?          | 00??90, 00??91, 00??92, 00??93, 00??94, 00??96, 00??23.                 |
| Neurologisch    | 00??7?          | 00??70, 00??75, 00??71, 00??72, 00??73, 00??74, 00??76, 00??77, 00??78, |
| _               |                 | 00??79.                                                                 |
| Long            | 00??5?          | 00??5?, 00??82.                                                         |
| Post operatief  | 00??0?          | 00??0?                                                                  |
| Hart Vaat       | 00??4?          | 00??4?                                                                  |
| Frozen shoulder | 00??2?          | 004021                                                                  |
| Nek/Rug         | 003?1?, 003?2?, | 001310, 001311, 001312, 001313, 001314, 001315, 001317, 001318,         |
|                 | 003?3?, 003?8?  | 001322, 001323, 001324, 001326, 001327, 001328, 001331, 001332,         |
|                 |                 | 001333, 001334, 001335, 001336, 001337, 001338, 001339, 001380,         |
|                 |                 | 001381,                                                                 |
|                 |                 | 001910, 001911, 001912, 001913, 001914, 001915, 001917, 001918,         |
|                 |                 | 001922, 001923, 001924, 001926, 001927, 001928, 001931, 001932,         |
|                 |                 | 001933, 001934, 001935, 001936, 001937, 001938, 001939, 001980,         |
|                 |                 | 001981,                                                                 |
|                 |                 | 003010, 003011, 003012, 003013, 003014, 003015, 003017, 003018,         |
|                 |                 | 003022, 003023, 003024, 003026, 003027, 003028, 003031, 003032,         |
|                 |                 | 003033, 003034, 003035, 003036, 003037, 003038, 003039, 003080,         |
|                 |                 | 003081,                                                                 |
|                 |                 | 003110, 003111, 003112, 003113, 003114, 003115, 003117, 003118,         |
|                 |                 | 003122, 003123, 003124, 003126, 003127, 003128, 003131, 003132,         |

In de volgende tabel ziet u de nieuwe verdeling:

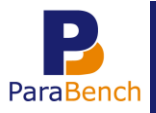

| Type klacht | Diagnosecodes   | Diagnosecodes nu                                                |
|-------------|-----------------|-----------------------------------------------------------------|
|             | voorheen        |                                                                 |
|             |                 | 003133, 003134, 003135, 003136, 003137, 003138, 003139, 003180, |
|             |                 | 003181,                                                         |
|             |                 | 003210, 003211, 003212, 003213, 003214, 003215, 003217, 003218, |
|             |                 | 003222, 003223, 003224, 003226, 003227, 003228, 003231, 003232, |
|             |                 | 003233, 003234, 003235, 003236, 003237, 003238, 003239, 003280, |
|             |                 | 003281,                                                         |
|             |                 | 003210, 003211, 003212, 003213, 003214, 003215, 003217, 003218, |
|             |                 | 003222, 003223, 003224, 003226, 003227, 003228, 003231, 003232, |
|             |                 | 003233, 003234, 003235, 003236, 003237, 003238, 003239, 003280, |
|             |                 | 003281,                                                         |
|             |                 | 003410, 003411, 003412, 003413, 003414, 003415, 003417, 003418, |
|             |                 | 003422, 003423, 003424, 003426, 003427, 003428, 003431, 003432, |
|             |                 | 003433, 003434, 003435, 003436, 003437, 003438, 003439, 003480, |
|             |                 | 003481,                                                         |
|             |                 | 003510, 003511, 003512, 003513, 003514, 003515, 003517, 003518. |
|             |                 | 003522, 003523, 003524, 003526, 003527, 003528, 003531, 003532. |
|             |                 | 003533, 003534, 003535, 003536, 003537, 003538, 003539, 003580, |
|             |                 | 003581,                                                         |
|             |                 | 003610, 003611, 003612, 003613, 003614, 003615, 003617, 003618, |
|             |                 | 003622, 003623, 003624, 003626, 003627, 003628, 003631, 003632, |
|             |                 | 003633, 003634, 003635, 003636, 003637, 003638, 003639, 003680, |
|             |                 | 003681,                                                         |
|             |                 | 003710, 003711, 003712, 003713, 003714, 003715, 003717, 003718, |
|             |                 | 003722, 003723, 003724, 003726, 003727, 003728, 003731, 003732, |
|             |                 | 003733, 003734, 003735, 003736, 003737, 003738, 003739, 003780, |
|             |                 | 003781,                                                         |
|             |                 | 003910, 003911, 003912, 003913, 003914, 003915, 003917, 003918, |
|             |                 | 003922, 003923, 003924, 003926, 003927, 003928, 003931, 003932, |
|             |                 | 003933, 003934, 003935, 003936, 003937, 003938, 003939, 003980, |
|             |                 | 003981.                                                         |
| Bovenste    | 004?1?, 004?2?, | 004?1?, 004?2?, 004?3?, 004?8?, 005?1?, 005?2?, 005?3?, 005?8?  |
| extremiteit | 004?3?, 004?8?  | 009100, 009101, 009102, 009104, 009106, 009107, 009108, 009109, |
|             | 005?1?, 005?2?, | 009110, 009111, 009112, 009113, 009114, 009115, 009116, 009117, |
|             | 005?3?, 005?8?  | 009118, 009120, 009121, 009122, 009123, 009124, 009125, 009126, |
|             |                 | 009131, 009133, 009134, 009137, 009139, 009146, 009147, 009148, |
|             |                 | 009169, 009170, 009175, 009180, 009181, 009195, 009196, 009197, |
|             |                 | 009198, 009199, 009312.                                         |
| Onderste    | 006?1?, 006?2?, | 006?1?, 006?2?, 006?3?, 006?8?, 007?1?, 007?2?, 007?3?, 007?8?, |
| extremiteit | 006?3?, 006?3?, | 009200, 009201, 009202, 009204, 009206, 009207, 009208, 009209, |
|             | 006?8?          | 009210, 009212, 009213, 009214, 009215, 009216, 009217, 009218. |
|             | 007?1?, 007?2?. | 009220, 009221, 009222, 009223, 009224, 009226, 009228, 009231. |
|             | 007?3?, 007?8?  | 009232, 009233, 009234, 009235, 009236, 009237, 009239, 009246. |
|             | .,              | 009247, 009248, 009269, 009270, 009275, 009280, 009281, 009295  |
|             |                 | 009296, 009297, 009298, 009299.                                 |
| 21          | 1               |                                                                 |

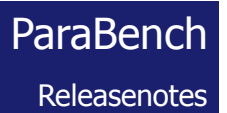

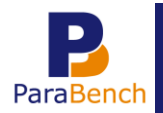

#### 2.6 Geavanceerde filtering

Voortaan wordt gefilterd op diagnosecodes (conform de Vektis prestatiecodelijst): Dashboard fysiotherapie: prestatiecodes 1000 t/m F1011 Dashboard oefentherapie: prestatiecodes 2000 t/m 3803.

Prestatiecodes die niet binnen deze range vallen, worden voortaan niet meegenomen naar het dashboard. Voorheen vielen deze onder "Overig".

Oude dashboards worden herberekend, om zo de nieuwe filtering door te kunnen voeren. Dit betekent dat uw reeds geüploade dashboards kunnen wijzigen.

#### 2.7 Percentage recidieven

Op het tabblad "Recidieven", werd het percentage recidieven van een bepaalde klacht berekend ten opzichte van het totale aantal recidieven.

Met dat percentage kon u bepalen welke klacht relatief de meeste recidieven had.

Interessanter om te weten is, wat het percentage recidieven per klacht is. Daarom wordt voortaan het percentage recidieven <u>per klacht</u> berekend.

#### Voorbeeld

- Reuma, aantal chronisch behandelde klachten is 2, waarvan 1 recidief.
- Reuma, aantal niet chronisch behandelde klachten is 30, waarvan 1 recidief.
- Lage rug, aantal behandelde klachten is 100, waarvan 10 recidief.

In de <u>oude situatie</u> waren er totaal 12 recidieven (= 100%). Dus het relatieve aantal recidieven was:

- Reuma, chronisch: 8,33%
- Reuma, niet chronisch: 8,33%
- Lage rug: 83,33%

In de <u>nieuwe situatie</u> geldt:

- Reuma, chronisch: totaal 2 behandelde klachten (= 100%) waarvan 1 recidief; 50% is dus recidief.
- Reuma, niet chronisch: totaal 30 behandelde klachten (= 100%) waarvan 1 recidief; 3,33% is dus recidief.
- Lage rug: totaal 100 behandelde klachten (= 100%) waarvan 10 recidief; 10% is dus recidief.